### 第1回経済学部新入生を対象としたインターネット導入講習会

~ イントロネットプロジェクト、平成11年4月8日 ~

平成11年度から経済学部ではオリエンテーション期間中に新入生全員に対してコンピ ュータのユーザ番号を交付し、インターネットの導入講習を行うこととしました。この講 習会は、参加者皆さんに電子メールなどのインターネットの世界を体験してもらうと共に、 守るべきルール(ネチケット)を学んでもらうことを基本的な目的としています。この講 習を機会に4年間の学生生活の中で積極的に活用してもらいたいと思います。なお、この 講習会は経済学部の情報化を一層進めたいとする先輩の私たちが、新入生に直接指導する 形で行うものです。(担当 望月 宏 ゼミナール)

### 進行順序

- 1.インターネットの利用説明
- 2.ネットサーフィンの手順
- 3.電子メール
- 4. 再起動の手順
- 5.インターネットの利用上の注意
- 6.アンケート

\*2と3は教室により順序が変わることがあります。

#### 1.インターネットの利用説明

インターネットは、世界中のコンピューターが通信ネットワークで相互に接続されたネ ットワーク集合体と呼べるものです。情報通信技術の進歩とパソコンの普及の中で、世界 中の最新情報を入手したり、ホームページで自ら情報を発信するなどのコミュニケーショ ン手段として、また様々な商業取引などにおける利用が盛んになっています。専修大学内 でも連絡、授業などで急速に利用が進んでおり、情報科学センターの端末、および一部の 教室で利用可能です。

#### マウスの操作

マウスとは、コンピュータに指示を与える入力装置の一つです。手でマウスを動かすと 画面上で「マウスポインタ」と呼ばれる矢印が同じように動きます。またマウスボタンを 押すことによって、様々な機能を選択・実行することが出来ます。

#### マウスの基本操作について

- ・クリック 左ボタンを軽く一回押すこと
- ・ダブルクリック 左ボタンをすばやく二回押すこと

ログオンの手順について

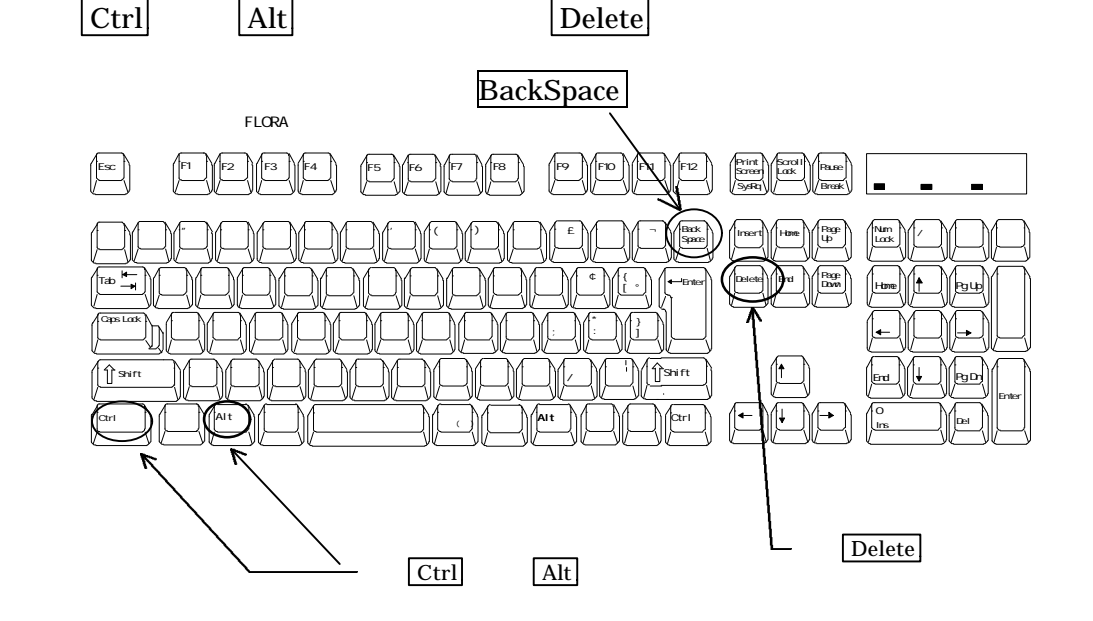

キーボード右上の Caps Lock ランプが点灯している時は、英字が大文字で入力されます。 消灯させるには、Shift キーを押しながら Caps Lock キーを押して下さい。

キーボード右上の Num Lock ランプが消灯していると、テンキー(キーボードの右側に ある数字キー)での入力が出来ません。点灯させるには、Num Lock キーを押して下さい。

入力にあたっては、最初にユーザ名の入力ボックス中にポインタ(マウスの矢印)を合わせてクリックします。すると、カーソル(画面上で点滅している現在位置を知らせるマ ーク)が、ボックス内に移動しますので、センターから交付された各自のユーザ名を小文 字で入力します。

| ーザー名(山):                       | e110200                            |                                                                                  |
|--------------------------------|------------------------------------|----------------------------------------------------------------------------------|
| °スワート℃ <u>₽</u> ):<br>ንፈረን(D): | *******                            |                                                                                  |
|                                | -サ`-名(U):<br>*ス၇-ト°(D):<br>ንፈን(D): | ーザー名(山): e110200<br>*スワード( <u>P</u> ): *******<br>シイン( <u>D</u> ): KEIZAI-GAKUBU |

次にパスワードの入力ボックス中にポインタをあわせてクリックすると、カーソルがボ ックス内に移動します。センターで交付されたパスワードを小文字で入力します。パスワ ードは「\*」で表示されます。

ドメイン(D)の右の矢印をクリックすると、プルダウンメニューが表示されるので KEIZAI-GAKUBUを選択します。確定後、<OK>ボタンをクリックします。

# <u>2.ネットサーフィンの手順</u>

画面左下 < スタート > ボタン プログラム Netscape Navigator Gold 3.0 Netscape Navigator Gold をクリックしてウィンドウを開きます。

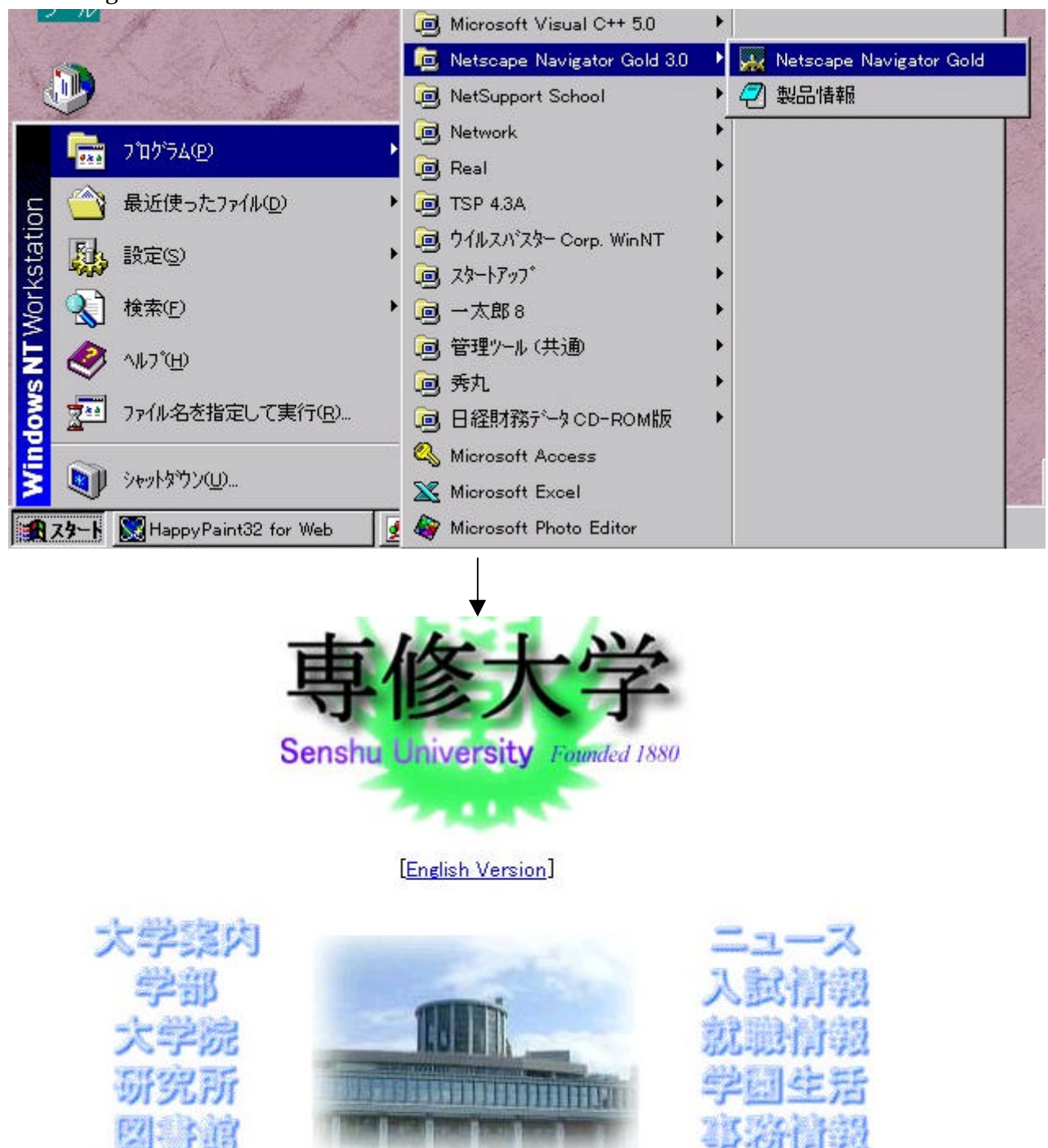

専修大学のホームページから「学部」の部分をクリックします。学部選択のウインド ウが開くので「経済学部」の部分をクリックします。 専修大学経済学部のウインドウが開きます。

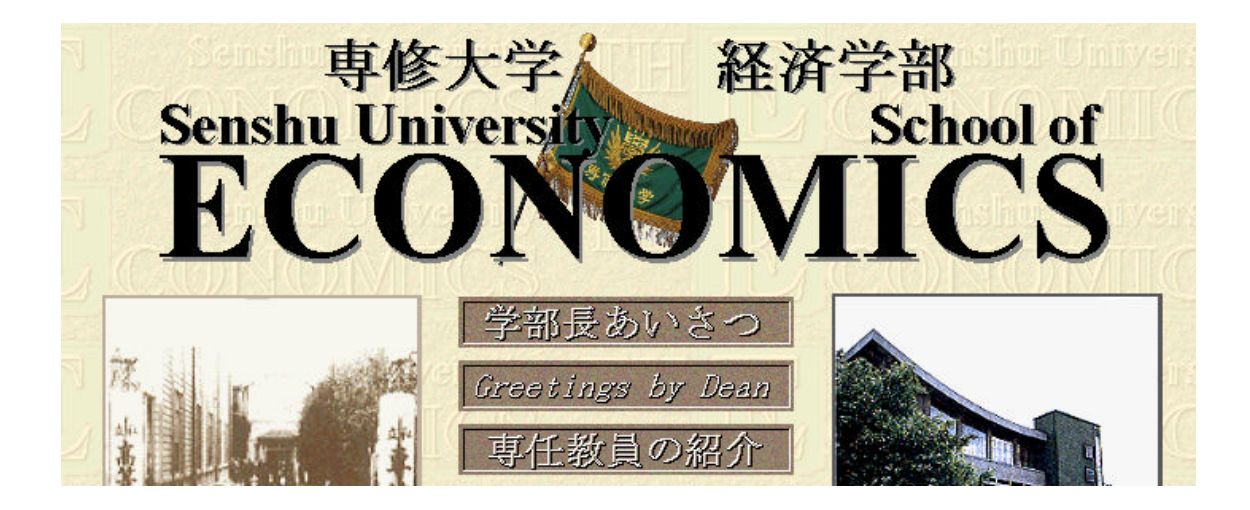

経済学部のホームページの中には、専任教員の紹介やホームページ集などがあります。 各自、興味のある場所を見てください。

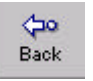

\*前のページに戻るには Back ボタンを押してください。

# <u>3.電子メール</u>

(1) 電子メールについて

電子メールは、Electronic Mail から「e-mail」とも呼ばれ、ネットワークを利用したメ ッセージの伝達手段です。学内はもちろんのこと、日本国内に限らず国外の知人とも電子 メールの交換ができます。

(2) メールアドレス

郵便で手紙を交換する場合に「住所」が必要であるように、電子メールを交換する場合 には「メールアドレス」が必要となります。

各ユーザのメールアドレスは以下のとおりです。

<u>ユーザ登録名@isc.senshu-u.ac.jp</u>

例えば、ユーザ登録名 e110200 の場合

メールアドレス <u>e 110200@isc.senshu-u.ac.jp</u>

(3)設定

画面左下 < スタート > ボタン プログラム Netscape Navigator Gold 3.0 Netscape Navigator Gold をクリックしてウィンドウを開きます。

メニューバーの中の Window をクリックすると、プルダウンメニューが表示される ので Netscape Mail をクリックします。

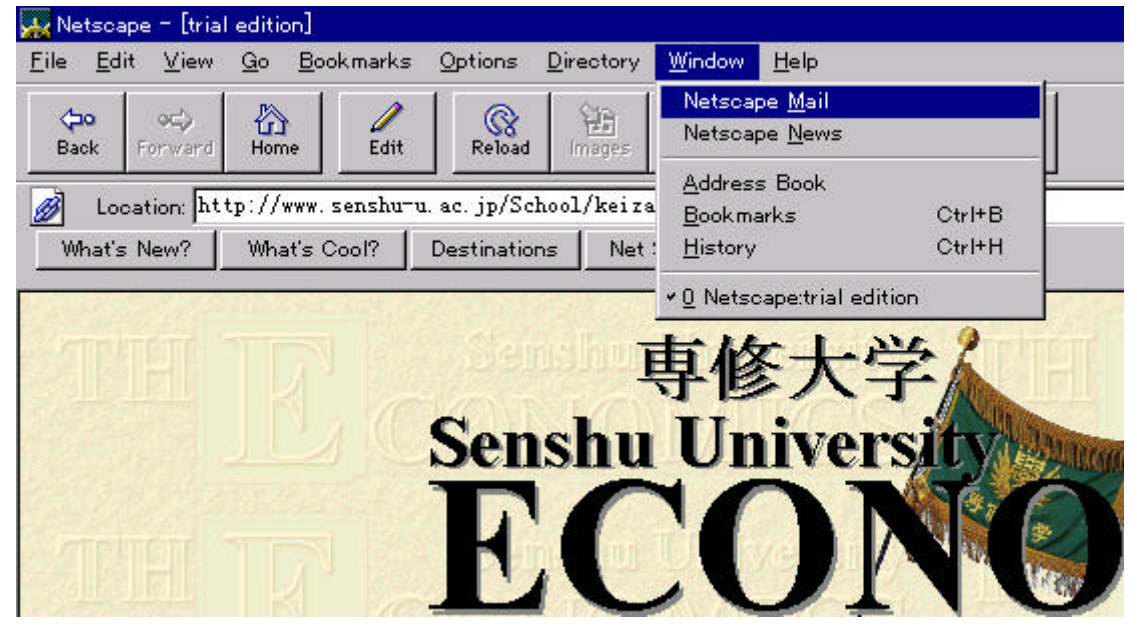

以下の画面が表示されるので、パスワードを入力して下さい。

| Password for POP3 user           |        |
|----------------------------------|--------|
| ₂090364@pop3.isc.senshu=u.ac.jp: | ОК     |
|                                  | Cancel |

| To:Mail ボタンをクリックして下さい。                                    |                                                                                      |
|-----------------------------------------------------------|--------------------------------------------------------------------------------------|
|                                                           |                                                                                      |
| Eile Edit Vie Message Go Options Window !                 | Help                                                                                 |
| Get Mail Delete To: Mail Re: Mail Re: All Forward Previou | s Next Print Stop                                                                    |
| Mail Folder Unread To                                     | Sender 🗸 🔦 Subject                                                                   |
| Inbox<br>Trash                                            | <ul> <li>──図 YAMAZAKI 「 「 メール初めて送ります</li> <li>──図 T.K</li> <li>こんちは 俺だよ!!</li> </ul> |

ここでは、本来は相手先のメールアドレスを入れるべきですが、今回の講習会では go という名前を使います。以下のように画面内に入力してください。

Mail To: go@isc.senshu-u.ac.jp Subject: test 本文 test

| Netso<br><u>F</u> ile <u>E</u> d | ape – []<br>lit <u>V</u> ie | Message Composition]<br>w <u>O</u> ptions <u>W</u> indow |   |
|----------------------------------|-----------------------------|----------------------------------------------------------|---|
| 500<br>Send                      | Quote                       | Attach Address                                           | N |
| Mail ]                           | <u>[</u> o: ]               | go@isc.senshu-u.ac.jp                                    |   |
| <u>C</u> c:                      | :                           |                                                          |   |
| Subject:                         |                             | test                                                     |   |
| <u>A</u> ttachn                  | nent:                       |                                                          |   |
| test                             |                             | \$                                                       |   |
|                                  | Netsoa                      | ipe                                                      |   |

入力が出来たら、Send ボタンをクリックして下さい。

Get Mail ボタンをクリックしてください。以下の確認メールが届きます。

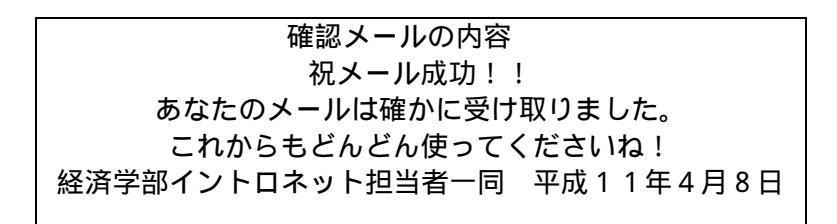

なお、一度に多くの人がコンピュータにアクセスしますので、しばらく時間がかかること もあります。

# 4..再起動の手順

利用中のアプリケーションをすべて終了させます。 画面の右上にある「×」をクリックすると、アプリケーションは終了します。

\_ 8 ×

デスクトップ画面で、 < スタート > ボタン シャットダウンをクリックします。

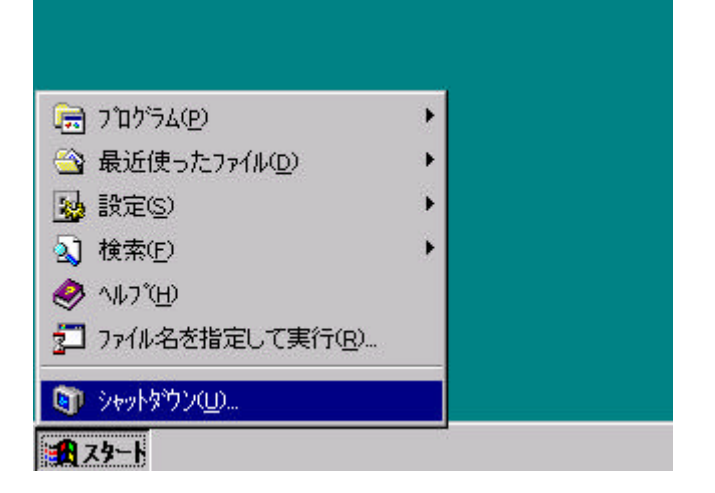

以下のような画面が表示されたら、「コンピュータを再起動する」を選択し、 (先頭の が黒くなります)、<はい>ボタンをクリックします。

| Windows ( | D>+>F\$*D> ×               |
|-----------|----------------------------|
|           | 次の方法で終了してもよろしいですか?         |
| S         | ○ コンビュータをシャットダウンする(S)      |
|           | ● コンビュータを再起動する(B)          |
|           | ○ アフリケーションを終了し、ログオフする(C)   |
|           |                            |
|           | はい <u>少</u>   いいえ(い)  へいが田 |
|           |                            |

## 5.インターネットの利用上の注意

過度なネットワーク利用によってコンピュータ資源を不当に占有してはいけません。 学内ネットワークからインターネットを利用する場合は、営利を目的としたり、他人 やセンターに被害を及ぼすような行為をしてはいけません。

個人の ID パスワードについては他人への貸与など不正利用はしてはいけません。 電子メールに関して、以下の事項に注意してください。

・<u>データを送るときは相手のことを考える</u>

人にデータ(メール)などを送るときは相手のことを考えて、注意して送る必要 があります。たとえば、記事に付けるサブジェクトは、内容を的確に推定でき、 且つ、なるべく簡潔な表現とすること。メールなどは、不特定多数の目に触れる 可能性があります。他人のメールを無断で第3者に転送してはいけません。

・<u>見知らぬ相手からのメールには注意する</u>

電子メールの欠点として、特殊な暗号化をしない限りメールの内容を伝達過程 で他人に盗視されたり、そのメールの差出人の確証を証明しがたい、などのセキ ュリティーに問題があります。そのためメールにコンピュータウィルスを仕込む のは容易なので、知らない相手からファイルが届いた場合は、開封してはいけま せん。どうしても開封したい場合は、そのままフロッピーディスクなどに移し、 ネットワークと接続されていないコンピュータで開封するべきです。また、決し

てウィルスを送りつける行為はしてはいけません。

情報化社会における情報の価値の尊重

インターネットでは情報を自由にやり取りすることが可能ですが、情報の価値について 意識すべき点があります。まず、その情報は有料か、無料か。情報にはフリー(無料)で扱 われているものと商用で扱われているものとがあります。

情報は個人が生み出すものですから、その情報は独自のものであって、生み出した人は、 その情報に対して権利を持っています。つまり、固有の情報に対して、他の人がそれを無 断で利用していいのか、いけないのか、決める権利も情報を生み出した人にあるというわ けです。これを著作権と呼ぶわけですが、たいていのことについては、各文書に 「Copyright」(著作権)、「License」(免許)として記載されています。情報を複製するとき はこの事をよく認識して著作権の意向に従う必要があります。

最後に簡単なアンケートにお答えください。

さて、これでインターネットの一番基本的な部分に触れていただきましたが、いかがでし たか。これからもインターネットを積極的に活用していただき、4 年間の学生生活を有意 義なものにしてくださることを期待します。

## <u>\_ 第1 回イントロネットプロジェクト担当 望月 宏 ゼミナール生一同、99 年4 月8 日</u>

# 第1回経済学部新入生対象インターネット講習アンケート調査 1999年4月8日

お疲れ様でした。初めて専修大学のコンピューターシステムを使ってインターネットへの アクセスを試みたわけですが、如何でしたでしょうか?

来年以降の参考にしたいと思いますので、以下のアンケートにご協力ください。

すべての回答はマークシート方式で行います。まず学籍番号(表と裏)と氏名(裏)を記 入の上、順に回答して下さい。なお、最後に気づいた点、感想などを裏面の記入欄にお書 き下さい。

\*問-~三までの「はい」は「1」を、「いいえ」は「2」をマークして下さい。 問-

あなたはこれまでコンピューターを使ったことがありますか?

問二

あなたは、Eメールを利用したことはありますか?

問三

あなたは、ネットサーフィンの経験はありますか?

| はい「   | 1. | いいえ「        | 2 1 |
|-------|----|-------------|-----|
| 10.01 |    | V · V · / L | ~ _ |

今日の講習会についてお聞きします。1から5の中で選んで丸をしてください。

| 問四              | 難しかった |   | 普通 | よく理解できた |   |
|-----------------|-------|---|----|---------|---|
| ネットサーフィンについて    | 1     | 2 | 3  | 4       | 5 |
| 問五              |       |   |    |         |   |
| E メールについて       | 1     | 2 | 3  | 4       | 5 |
| 問六              |       |   |    |         |   |
| コンピューターシステムについて | 1     | 2 | 3  | 4       | 5 |

問七

今日の講習会の全体の評価をお願いします。

| つまらなかった |   | 普通 | 大变参 | 考になった |
|---------|---|----|-----|-------|
| 1       | 2 | 3  | 4   | 5     |